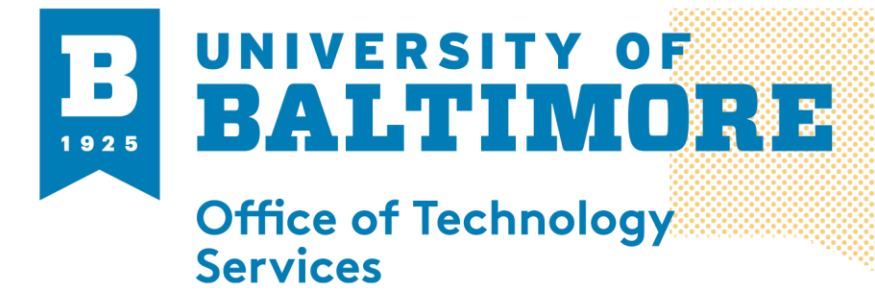

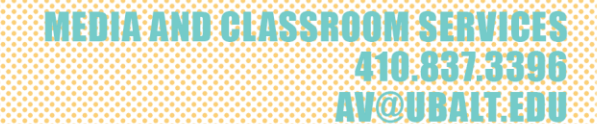

## Immersive View in zoom

**Overview:** At Ubalt you can change the name of your display name to include your preferred pronoun. Please see the directions below that will show you how to do this.

- 1. Sign into ubalt.zoom.us.
- 2. Once sign in under profile. Then click on edit

| Profile |            |                               |
|---------|------------|-------------------------------|
|         |            |                               |
|         | Department | Office of Technology Services |
|         | Job Title  | Media Specialist              |
|         | Company    | University of Baltimore       |
|         | Location   | Baltimore MD                  |
|         |            |                               |

3. Under pronouns enter the pronouns that you use

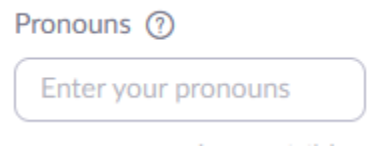

4. At the bottom click on save

1 M

Edit

| <b>B</b><br>1925                                                  |                              | MEDIA AND C | LASSROOM SERVICES<br>410,837,3396<br>AV@UBALLEDU |
|-------------------------------------------------------------------|------------------------------|-------------|--------------------------------------------------|
| Pronouns ⑦                                                        | Share in a meeting or webina | a.          |                                                  |
| he him                                                            | Ask me every time ~          |             |                                                  |
| Pronouns are always visible to your contacts on your profile card |                              |             |                                                  |
| Department                                                        |                              |             |                                                  |
| Office of Technology                                              | Services                     |             |                                                  |
| Manager                                                           |                              |             |                                                  |
| Enter manager's name                                              | e or email                   |             |                                                  |
| Job Title                                                         |                              |             |                                                  |
| Media Specialist                                                  |                              |             |                                                  |
| Company                                                           |                              |             |                                                  |
| University of Baltimor                                            | re                           |             |                                                  |
| Location                                                          |                              |             |                                                  |
| Baltimore MD                                                      |                              |             |                                                  |
| Save Cancel                                                       |                              |             |                                                  |

If you have any questions about this please call the OTS call center at 410-837-6262 or email at callcenter@ubalt.edu

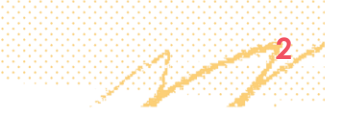